## Customize My Payment Terms Step by Step

1. Log in to your **NSLSC** account.

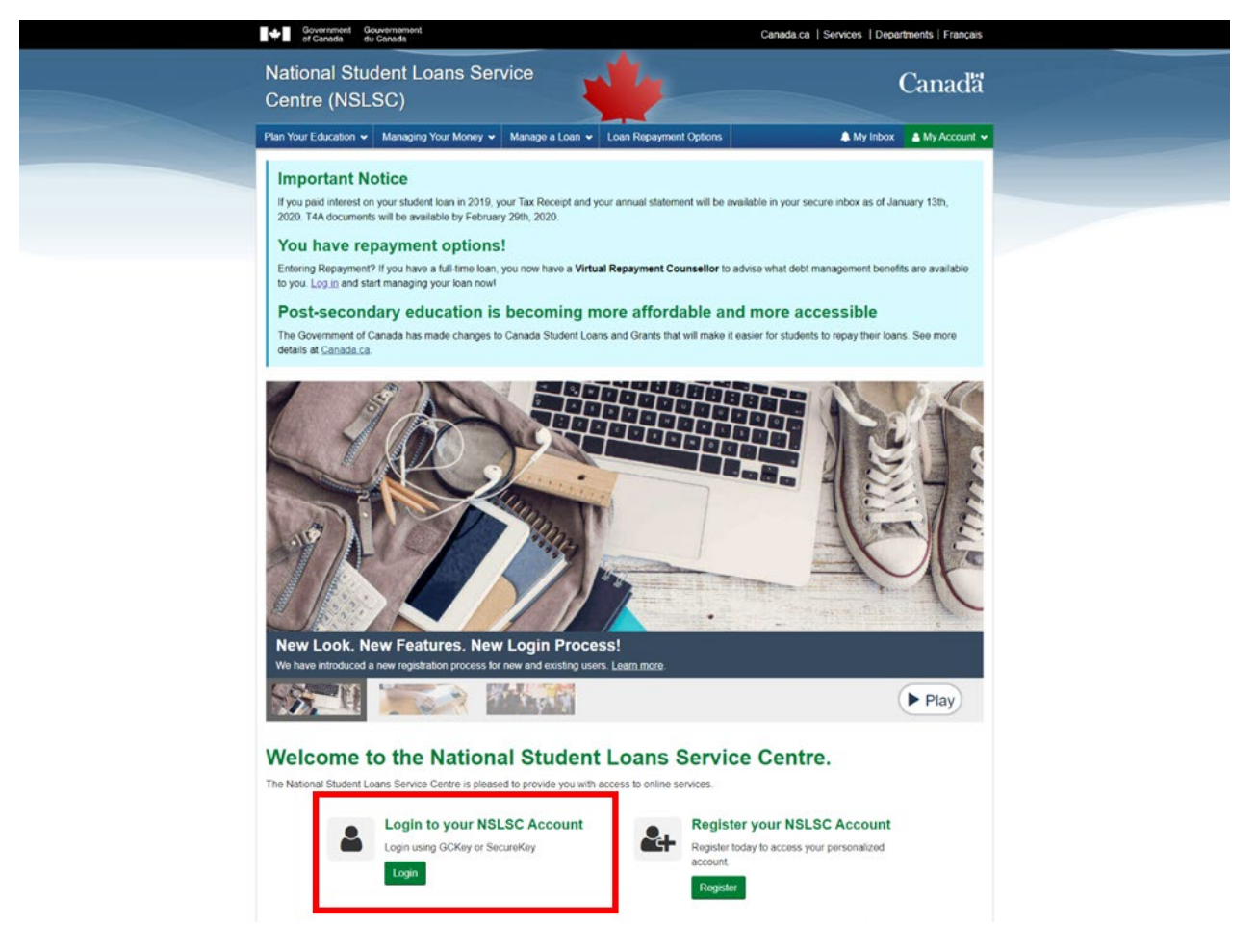

2. Select Customize My Payment Terms from the My Account drop down menu.

| Conversioner discussioner                                                          | Canada.ca   Services   Departments   Français |  |  |
|------------------------------------------------------------------------------------|-----------------------------------------------|--|--|
| National Student Loans Service<br>Centre (NSLSC)                                   | Canadã                                        |  |  |
| Plan Your Education + Managing Your Money + Manage a Loan + Loan Repayment Options | & My Inbox & My Account                       |  |  |
|                                                                                    | My Dashboard                                  |  |  |
| My Dashboard                                                                       | My Funding                                    |  |  |
|                                                                                    | My Profile                                    |  |  |
| Notifications                                                                      | My Disbursements                              |  |  |
| End of School Year Options                                                         | Make a Paymont                                |  |  |
| Statement of Pension. Retirement. Annuity and Other Income                         | Customize My Payment Terms                    |  |  |
| Eurolina Confirmed                                                                 | Financial Institution Information             |  |  |
| Carrier Annual and                                                                 | Activate Pre-Authorized Debit                 |  |  |
|                                                                                    | Confirmation of Envolment                     |  |  |
| Loan Summary                                                                       | Repayment Assistance Plan                     |  |  |
| Go to My Funding to view the current status of your loan(s).                       | Logout                                        |  |  |
|                                                                                    | My Funding                                    |  |  |
|                                                                                    |                                               |  |  |
| More Information                                                                   |                                               |  |  |
|                                                                                    |                                               |  |  |

3. Select the loan you want to customize by clicking on the corresponding Customize button

| Gournment Goudmenant<br>of Canada do Canada                                                                                                    |                            |                        |                            | Canada.ca   Services   Departments   Français |                           |  |
|----------------------------------------------------------------------------------------------------|----------------------------|------------------------|----------------------------|-----------------------------------------------|---------------------------|--|
| National Studer<br>Centre (NSLSC                                                                                                    | nt Loans Servi             | ce                     | 1                          |                                               | Canada                    |  |
| Plan Your Education 👻 Ma                                                                                                    | naging Your Money 🐱 💧      | Manage a Loan 🛩 🛛 L    | oan Repayment Options      |                                               | My Index 🔺 My Account 🗸   |  |
| My.Dashboard + Customize                                                                                                    | My Payment Terms           |                        |                            |                                               |                           |  |
| Customize M                                                                                                    | y Payment                  | Terms                  |                            |                                               |                           |  |
| This option gives you flexibility on how you manage your loan payments by giving you options to change your payment amount and term.                                            |                            |                        |                            |                                               |                           |  |
| Increasing your monthly payment by even a small amount will shorten the time it will take you to pay off your balance and decrease the amount of interest you will pay overall. |                            |                        |                            |                                               |                           |  |
| Reducing your payments me                                                                                                    | 9/15.                      |                        |                            |                                               |                           |  |
| It will take you longer to pay off your loan balance; and     You will pay more interest.                                                                                       |                            |                        |                            |                                               |                           |  |
| Repayment Assistance Plan                                                                                                    |                            |                        |                            |                                               |                           |  |
| If you're having difficulty make                                                                                                    | ing your payments, you car | n apply for the Repays | ment Assistance Plan (RAP) | to get back on track rep                      | eying your loan.          |  |
| Learn more about the Represent Assistance Plan                                                                                                    |                            |                        |                            |                                               |                           |  |
|                                                                                                    |                            | Loan                   | Summary                    |                                               |                           |  |
| Loan Type                                                                                                    | Loan Number                | Loan Status            | Payment Amount             | Amount Owing                                  | Select Loan               |  |
| Canada Student Loan                                                                                                    | 4-658990                   | Repayment              | \$45.00                    | \$2,088.16                                    | Customize                 |  |
|                                                                                                    |                            |                        |                            |                                               |                           |  |
|                                                                                                    |                            |                        |                            |                                               | Date modified. 2020-02-29 |  |
| Terms and Conditions Prive                                                                                                    | icy Policy                 |                        |                            |                                               |                           |  |
| Help                                                                                                    | About                      |                        | Contact Us                 |                                               |                           |  |
| EAQ                                                                                                    | About NSLSC                |                        | Contact NSLSC              |                                               |                           |  |
| Security                                                                                                    |                            |                        |                            |                                               |                           |  |

4. Adjust your payment amount and term. Click the **Calculate** button. This will populate the box on the right with your payment amount, estimated remaining term (months) and estimated cost of borrowing. Click the **Continue** button when you find the right payment amount and term for your financial situation.

| Government Government<br>of Canada du Canada                                                                                           |                                                                                            |                                                                    | Canada.ca   Services   Departments   Français |                                                             |                                                                |                                                                                   |  |
|----------------------------------------------------------------------------------------------------|--------------------------------------------------------------------------------------------|--------------------------------------------------------------------|-----------------------------------------------|-------------------------------------------------------------|----------------------------------------------------------------|-----------------------------------------------------------------------------------|--|
| National Studen<br>Centre (NSLSC)                                                                                                    | t Loans Serv                                                                               | ice                                                                | 4                                             |                                                             |                                                                | Canadă                                                                            |  |
| Plan Your Education 👻 Man                                                                                                    | aging Your Money 🐱                                                                         | Manage a Loan 👻 Loa                                                | n Ropaymon                                    | Options                                                     |                                                                | My Index 🔺 My Account 🗸                                                           |  |
| My.Dashboard + Customize N                                                                                                    | ly Payment Terms                                                                           |                                                                    |                                               |                                                             |                                                                |                                                                                   |  |
| Customize My<br>You can customize your payme<br>as you customize your selectio<br>Loan Summary for <b>Canada St</b>                    | Y Payment<br>Infi by making changes i<br>Infi. You can recalculate<br>udent Loan : 4468990 | Terms<br>by your amount and term a<br>as often as you like to find | is shown beig<br>d the right pay              | w. Note that t                                              | he payment amount and<br>or your current financial             | term will adjust dynamically<br>situation.                                        |  |
| Amount Oaking Pa<br>\$2,088.16 \$4                                                                                                    | ryment Amount<br>45.00                                                                     | Next Payment Date<br>March 31, 2020                                | Payment Me<br>Pre-Autho<br>Activated          | fiel<br>rized Debit                                         | Estimated Ramaining<br>Term (months) <b>O</b><br>61            | Est. Cost of Borrowing<br>\$181.57                                                |  |
| Please select the customizatio * Payment Amount @ require 100.0 (MN: 510-140X: 51049-24) New Term (22 months) intro 2 months Calculate | n(c) you wish to make b                                                                    | NAUC BE months                                                     |                                               | Revised R<br>Payment Amo<br>stimated Ren<br>Sat. Cost of Bo | Repayment Scher<br>art O<br>aning Term (months) O<br>mrowing O | dule \$100.00<br>22<br>\$78.80<br>accel Back Contract<br>Date modified 2020-02-29 |  |
| Terms and Conditions   Privac                                                                                                    | y Policy                                                                                   |                                                                    |                                               |                                                             |                                                                |                                                                                   |  |
| Help                                                                                                    | About                                                                                      |                                                                    | Contact                                       | Us                                                          |                                                                |                                                                                   |  |
| EAQ                                                                                                    | About NSLS                                                                                 | )                                                                  | Contact N                                     | SLSC                                                        |                                                                |                                                                                   |  |
| Security                                                                                                    |                                                                                            |                                                                    |                                               |                                                             |                                                                |                                                                                   |  |

5. Review your revised repayment schedule. You can go back and make edits or select the **Submit** button to confirm changes.

| Boutenment Goundmemort     or Canada     div Canada                                                          | Government Government du Canedia                                                                  |                                           |  |
|----------------------------------------------------------------------------------------------------|---------------------------------------------------------------------------------------------------|-------------------------------------------|--|
| National Student Loans<br>Centre (NSLSC)                                                                     | s Service                                                                                         | Canadä                                    |  |
| Plan Your Education + Managing Your M                                                                        | koney 👻 Manage a Loan 👻 Loan Repayment Op                                                         | ions 🌲 My Inbox 🛔 My Account 🗸            |  |
| My,Dashtoard + Customize My,Payment J                                                                        | Terms + Review Revised Repayment Schedule                                                         |                                           |  |
| Review Revised Re<br>Review your revised payment amount and th<br>Your new repayment schedule will be effect | Payment Schedule<br>term. You can cancel, go back to make edits, or select<br>two March 31, 2020. | the Submit button to confirm the changes. |  |
| Canada Student Loan : 4-658990                                                                               | Current Repayment Schedule                                                                        | Revised Repayment Schedule                |  |
| Payment Amount                                                                                               | \$45.00                                                                                           | \$100.00                                  |  |
| Estimated Remaining Term (months)                                                                            | 51                                                                                                | 22                                        |  |
| Payment Day                                                                                                  | Last Day Of Month                                                                                 | Last Day Of Month                         |  |
| Est. Cost of Borrowing                                                                                       | \$101.57                                                                                          | 578.00<br>Cancel Back Submit              |  |
| Terms and Conditions   Privacy Policy                                                                        |                                                                                                   |                                           |  |
| Help Al<br>EAQ As<br>Security                                                                                | bout Contact Us out NSLSC Contact NSLS                                                            | c                                         |  |

6. A confirmation page will appear confirming the customization of your payment information. You will also receive an email confirming the changes.

| Government Government<br>of Canada do Canada                                                                                                    |                                                                                                    |                                                                                                    | Canada.ca   Services   Departments   Français                                                                                                    |
|----------------------------------------------------------------------------------------------------|----------------------------------------------------------------------------------------------------|----------------------------------------------------------------------------------------------------|----------------------------------------------------------------------------------------------------|
| National Student Loans<br>Centre (NSLSC)                                                                                                    | s Service                                                                                                    | 1                                                                                                    | Canadã                                                                                                    |
| Plan Your Education + Managing Your M                                                                                                    | koney 🕶 Manage a Loan 🕶 🛛                                                                                                    | Loan Repayment Options                                                                                                    | 👗 My Inbox 🛔 My Account                                                                                                    |
| My Dashboard + Customize My Payment 3                                                                                                    | Ierms + Customization of My Pay                                                                                                    | ment Terms Complete                                                                                                    |                                                                                                    |
| Customization of M<br>You have successfully submitted a request I<br>Please note that it will take 1-2 business de<br>March 31, 2020. You will also receive a mer<br>You are set up for Pre-Authorized Debit for<br>to be withdrawn automatically from your bar<br>long as we are notified 15 business days be<br>Go to My Dashboard | by Payment Tern<br>to update your payment schedule,<br>ys to newiew this change. If your re-<br>nage in your RSCS account wo<br>this loan. If your request is succes<br>rk account on file effective March :<br>down the debt occurs. | ms Complete<br>request is successfully processed<br>use inbox confirming these chars<br>shifty processed, the payment a<br>31, 2020. Your new repayment s | , your new payment schedule will be effective<br>ges.<br>mount as per the new payment schedule will begin<br>chedule can be revoked or changed at any time as |
|                                                                                                    |                                                                                                    |                                                                                                    | Date modified: 2020-02-25                                                                                                    |
| Terms and Conditions Privacy Policy                                                                                                    |                                                                                                    |                                                                                                    |                                                                                                    |
| Help Al                                                                                                    | bout<br>tout NSLSC                                                                                                    | Contact Us<br>Contact NSLSC                                                                                                    |                                                                                                    |
| Security                                                                                                    |                                                                                                    |                                                                                                    |                                                                                                    |
| Glossary                                                                                                    |                                                                                                    |                                                                                                    |                                                                                                    |

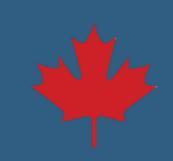